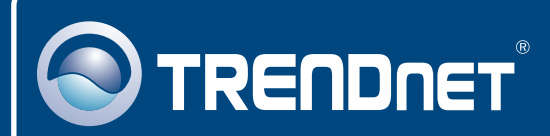

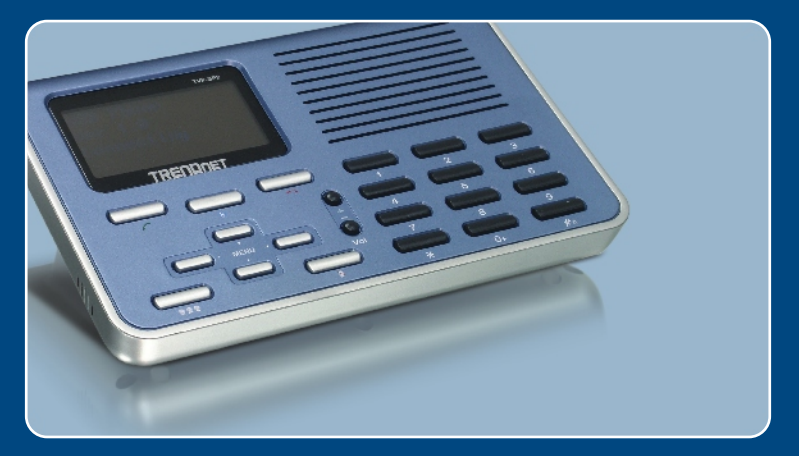

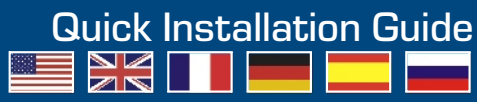

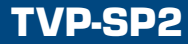

# Table of Contents

| English                                    | 1      |
|--------------------------------------------|--------|
| 1. Before You Start<br>2. How to Install   | 1<br>2 |
| 3. Using the USB Speaker Phone with Skype™ | 4      |
| I roubleshooting                           | 6      |

# 1. Before You Start

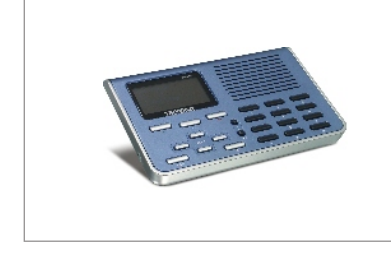

### **Package Content**

- TVP-SP2
- Quick Installation Guide
- Utility CD-ROM
- USB Cable (A-type to B-Type connector)

### System Requirements

- · CD-ROM Drive
- Skype<sup>™</sup> Account
- Computer With An Available USB 1.1 or 2.0 Port
- CPU: 400 MHz Processor or Above
- Memory: 128 MB or Above
- Hard Drive Space: 15MB or Above
- Windows XP/2000

<u>Note:</u> Skype<sup>™</sup> must be installed and running before starting the installation process.

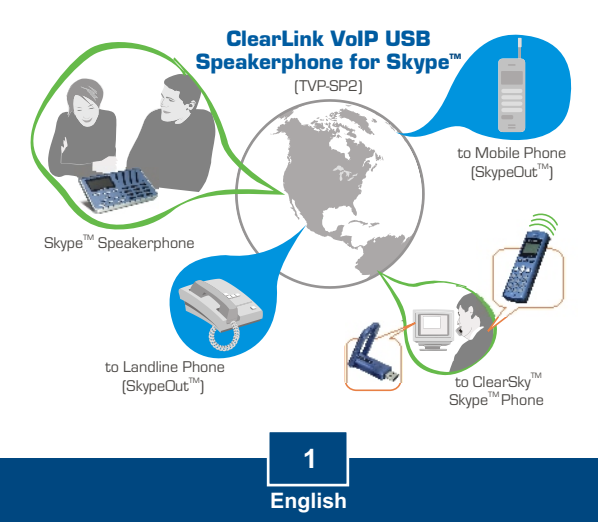

1. Insert the Utility CD-ROM into your CD-ROM drive. Then click Install Utility.

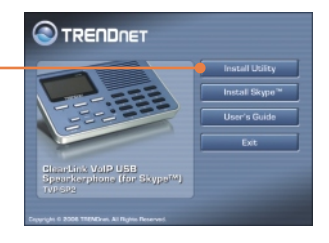

 Follow the InstallShield Wizard instructions. Check Run TVP-SP2.exe and then click Finish.

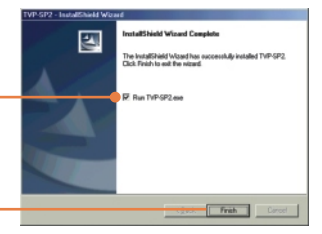

 Connect the USB Type A Male end of the provided USB cable and connect it to an available USB port on your computer.

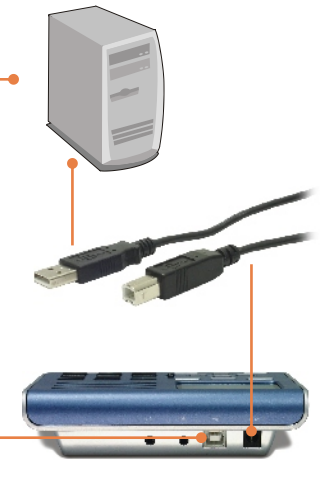

4. Connect the USB Type B end of the provided USB cable and connect it to the TVP-SP2.

5. Windows will automatically detect and install the appropriate drivers.

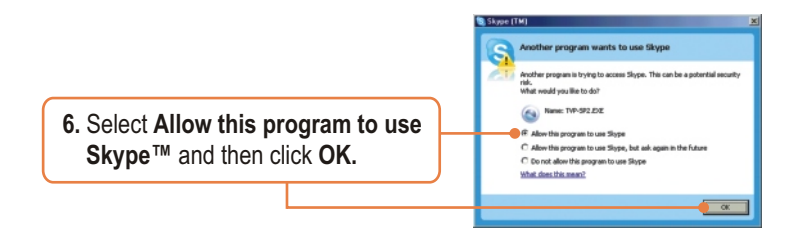

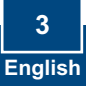

# 3. Using the USB Speaker Phone with Skype™

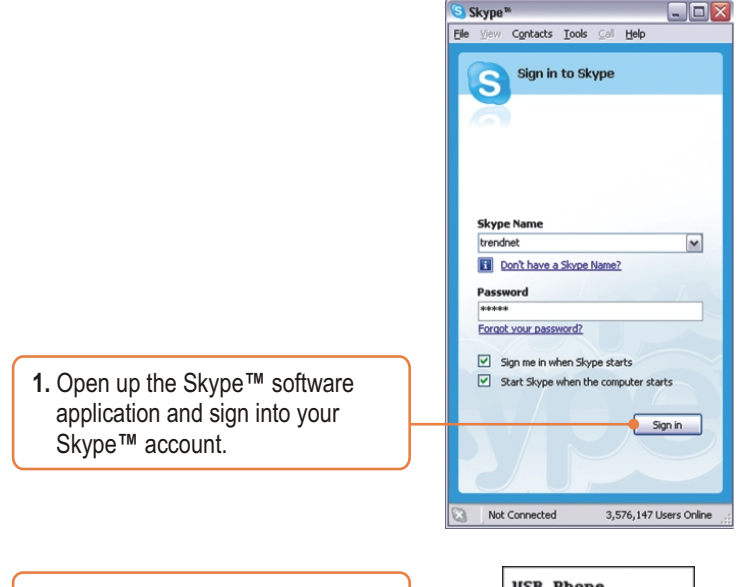

2. Verify that USB Phone is displayed on the TVP-SP2's LCD screen.

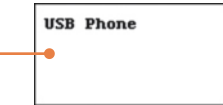

### Calling a Skype™ User

 Press the Up or Down navigation button on the TVP-SP2 keypad to select the specific contact.

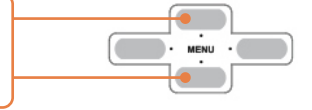

**4.** Press on the green phone icon on the TVP-SP2 keypad to initiate the call.

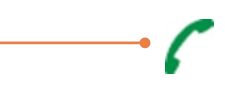

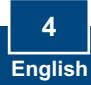

## Making a Conference Call

<u>Note:</u> A maximum of 5 users (including host) can participate in a conference call.

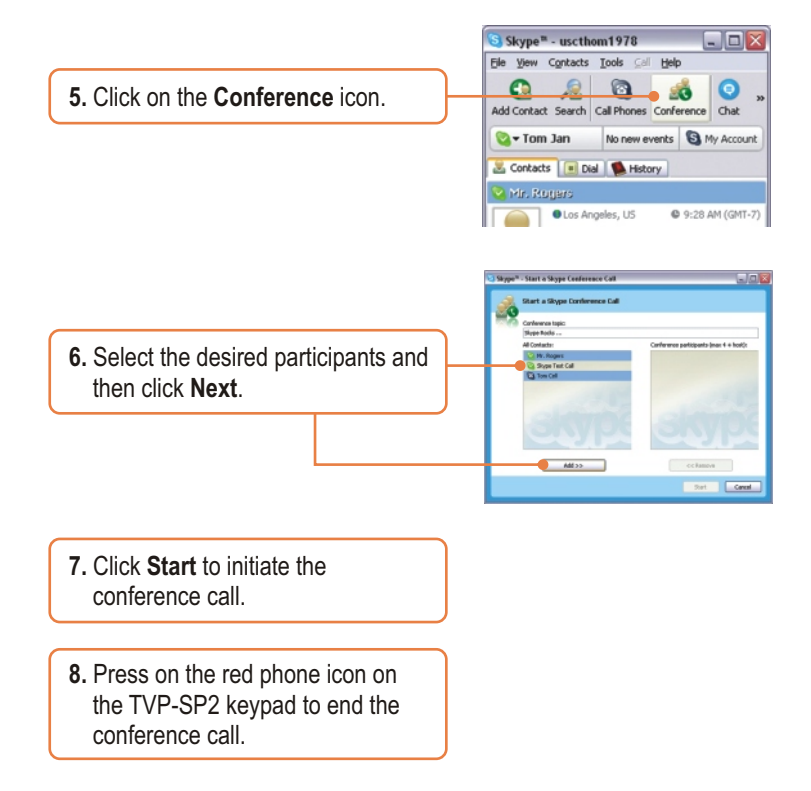

For more information regarding the **TVP-SP2's** advanced functions, please refer to the User's Guide included on the Utility CD-ROM or TRENDnet's website at www.trendnet.com

#### Q1: My computer does not detect the TVP-SP2. What should I do?

A1: First, make sure your computer meets the minimum requirements as specified in Section 1 of this Quick Installation Guide. Second, make sure the USB cable is physically plugged in as described in Section 2. Third, try installing the TVP-SP2 to a different USB port of your computer.

#### Q2: I am unable to make a call. What should I do?

A2: First, make sure that you have Internet connectivity. Second, make sure that you have signed into your Skype <sup>™</sup> account. Third, make sure that you see the **TVP-SP2** software icon located on the system tray ③ . If you do not see this icon, go to **Start -> Program** Files -> **TRENDnet -> TVP-SP2**. Fourth, make sure that you have followed the exact steps in section 3 of this Quick Installation Guide.

#### Q3: The speaker/microphone function does not work. What should I do?

A3: First, make sure that you have installed the TVP-SP2 software program as described in Section 2. Second, right click on the **TVP-SP2** software lcon located on the system tray (s) and select **Audio Device Settings**. Make sure speaker and microphone are set to **USB Audio Device**. Third, right click on the TVP-SP2 software icon and select **Volume Control**. Make sure the volume is set appropriately for the microphone and speaker. Fourth, if you see the microphone icon on the LCD screen, press on the microphone button on the TVP-SP2 keypad.

#### Q4: How do I switch back to my computer's original audio settings?

A4: Right click on the TVP-SP2 software icon located on the system tray S and select Audio Device Settings. Select the desired Windows Default Audio Device for the speaker and microphone. Then click OK.

If you still encounter problems or have any questions regarding the TVP-SP2, please refer to the User's Guide included on the Utility & Driver CD-ROM or contact TRENDnet's Technical Support Department.

#### Certifications

This equipment has been tested and found to comply with FCC and CE Rules.

Operation is subject to the following two conditions:

(1) This device may not cause harmful interference.

(2) This device must accept any interference received. Including interference that may cause undesired operation.

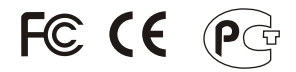

Waste electrical and electronic products must not be disposed of with household waste. Please recycle where facilities exist. Check with you Local Authority or Retailer for recycling advice.

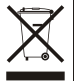

NOTE: THE MANUFACTURER IS NOT RESPONSIBLE FOR ANY RADIO OR TV INTERFERENCE CAUSED BY UNAUTHORIZED MODIFICATIONS TO THIS EQUIPMENT. SUCH MODIFICATIONS COULD VOID THE USER'S AUTHORITY TO OPERATE THE EQUIPMENT.

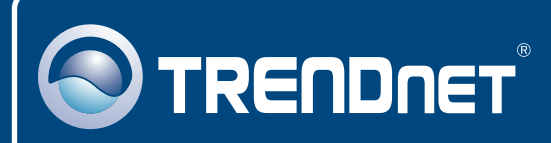

# TRENDnet Technical Support

### US · Canada

**Toll Free Telephone:** 1(866) 845-3673 24/7 Tech Support

Europe (Germany • France • Italy • Spain • Switzerland • UK)

Toll Free Telephone: +00800 60 76 76 67

English/Espanol - 24/7 Francais/Deutsch - 11am-8pm, Monday - Friday MET

### Worldwide

Telephone: +(31) (0) 20 504 05 35 English/Espanol - 24/7 Francais/Deutsch - 11am-8pm, Monday - Friday MET

## **Product Warranty Registration**

Please take a moment to register your product online. Go to TRENDnet's website at http://www.trendnet.com

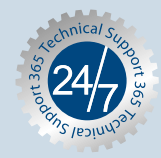

### TRENDNET

3135 Kashiwa Street Torrance, CA 90505 USA

Copyright ©2006. All Rights Reserved. TRENDnet.